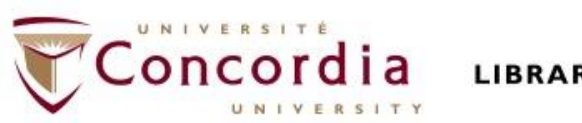

#### LIBRARY

## PHIL 261: Aristotle and Hellenistic Philosophy

## Library workshop

Éthel Gamache Librarian

# Outline

- Takeaways from the video <u>Search Smarter, Search Faster</u>
- How to find and access peer-reviewed articles
  - Introduction to the Library website & subject guide
  - Using databases to find peer-reviewed articles: Academic Search Complete Philosopher's index PhilPapers: Online Research in Philosophy
  - Using Sofia and Interlibrary loans

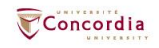

# Takeaways from the video Search Smarter, Search Faster

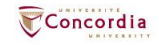

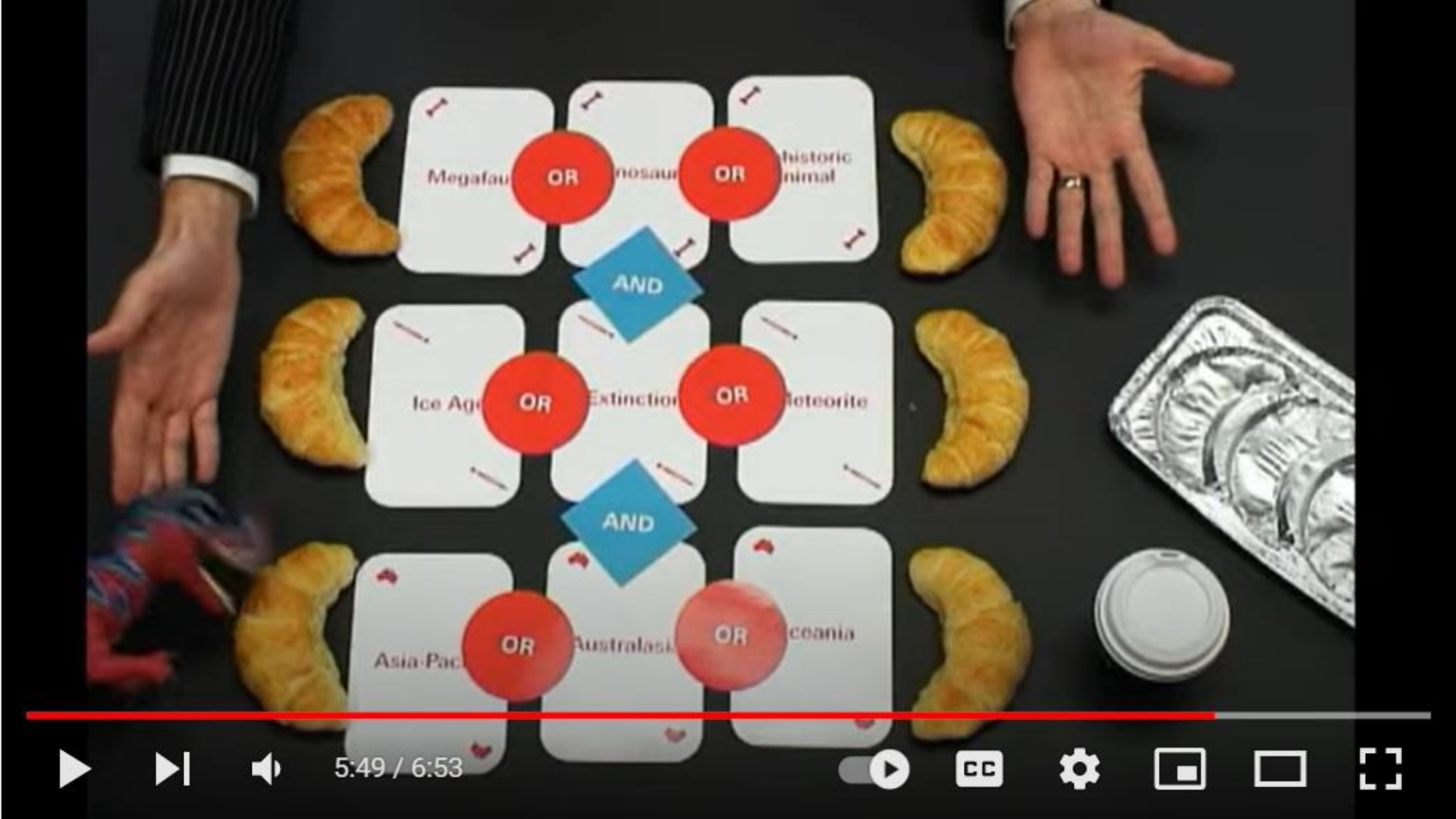

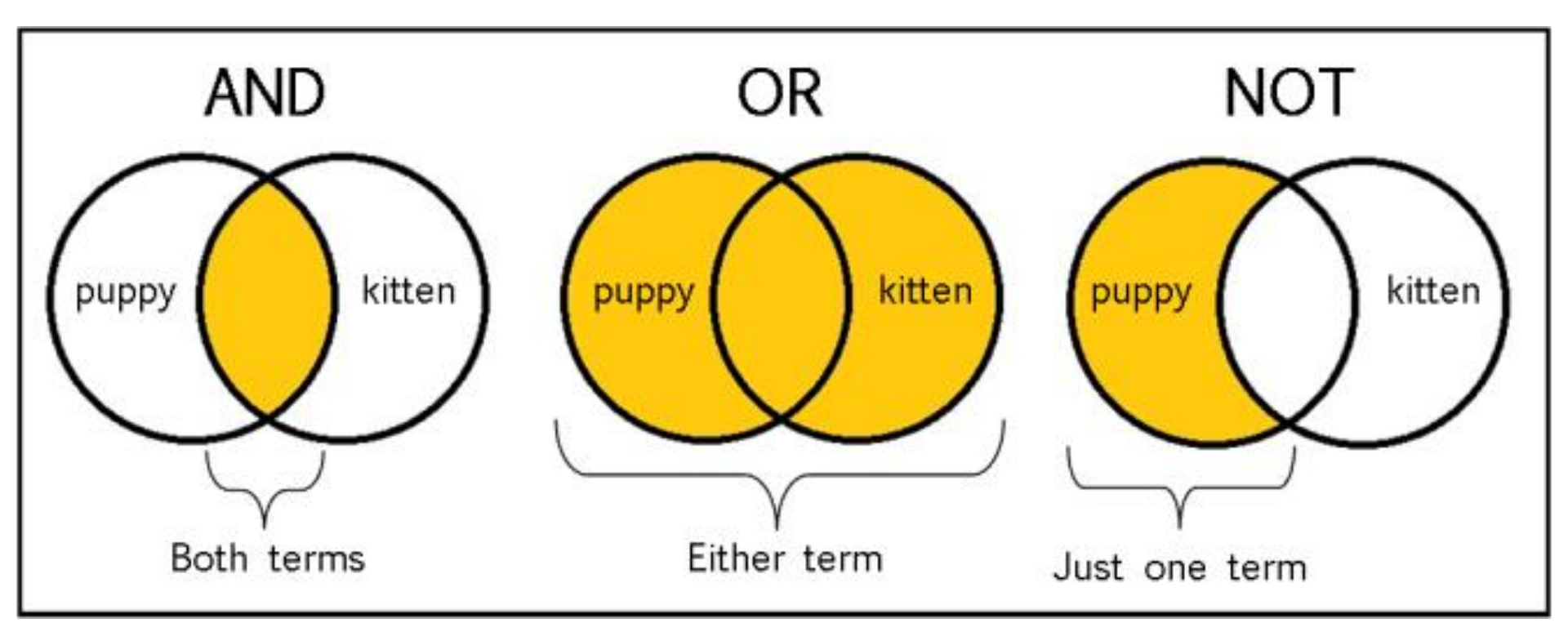

From: The Library of Antiquity, https://libraryofantiquity.wordpress.com/2016/10/07/forgotten-skills-boolean-searches/

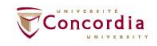

# **Other search operators**

- Searching for an exact phrase (*phrase searching*): Quotation marks: "." looks for adjacent words
  - "rite of passage", "human nature"
- Truncation: \*
  - relig\*: religion, religions, religare, religious, religieux, religieuse

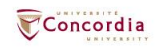

# Introduction to the Library website & subject guide

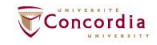

## https://library.concordia.ca/

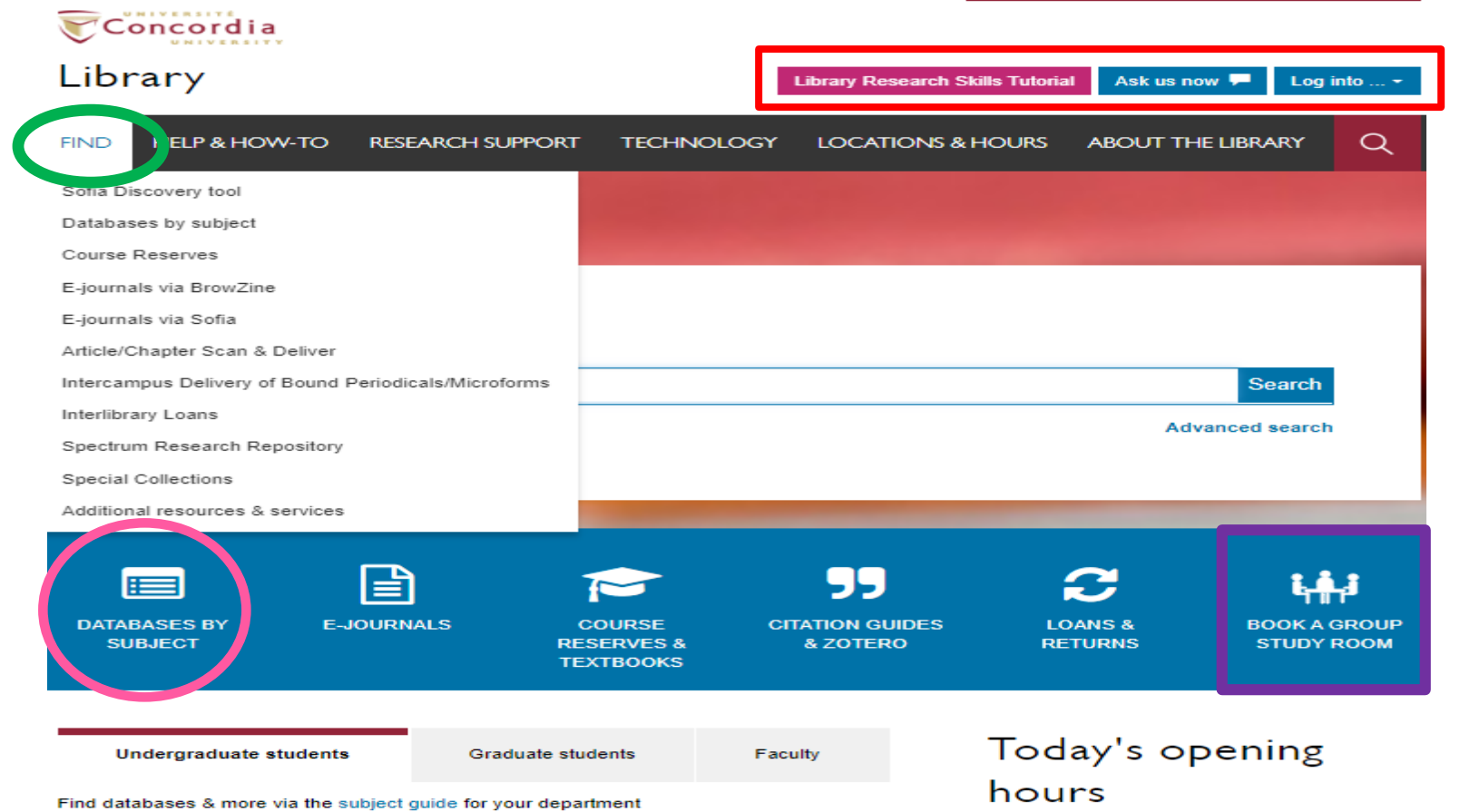

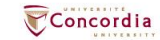

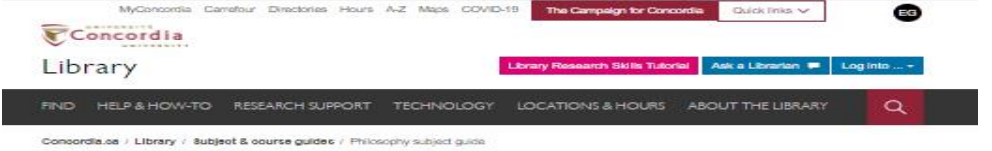

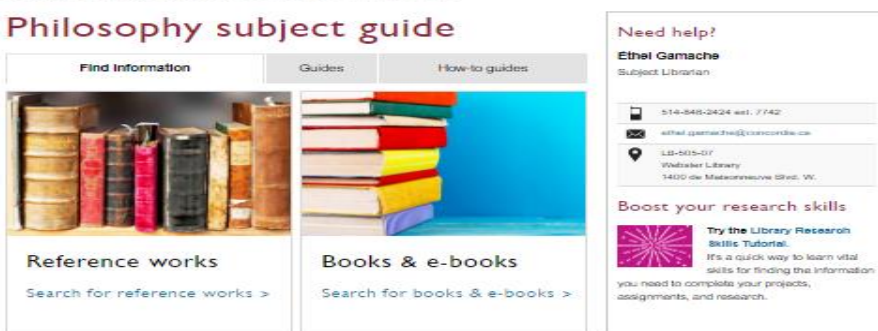

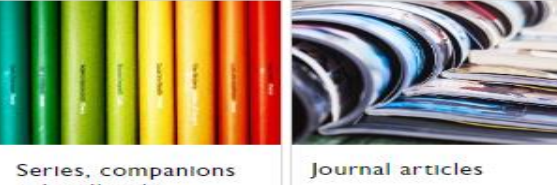

& handbooks

Search for series, companions & handbooks > Search for journal articles >

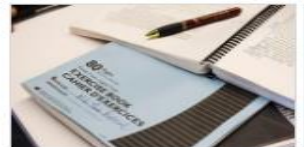

Thesis & dissertations

Search for thesis & dissertations >

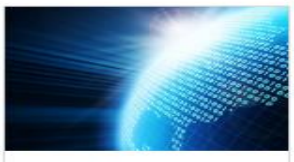

Websites on Philosophy and philosophers

Search for related websites >

### concordia.ca/library/guides/philosophy.html

f y in

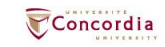

# Searching for peer-reviewed articles in databases

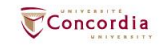

### The peer-review process

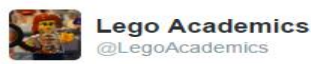

| +. | Follow |  |
|----|--------|--|
|    |        |  |

Peer 1: Brilliant! Accept with no changes; Peer 2: Groundbreaking! Accept with no changes; Peer 3: Reject.

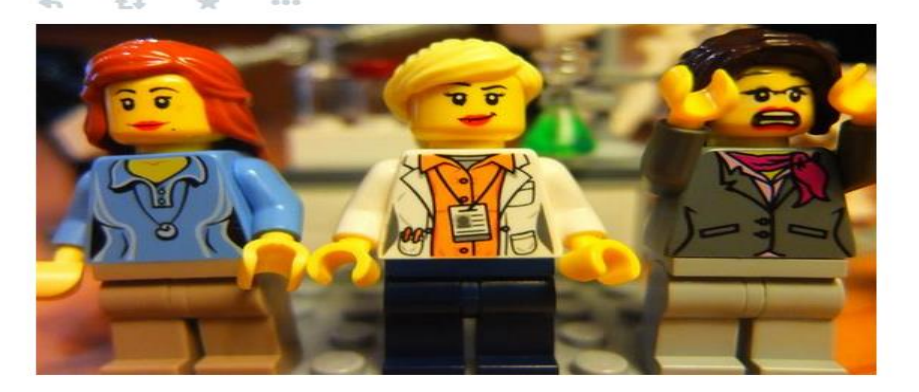

Yates, D. [@LegoAcademics]. (2014, August 12). *Peer 1: Brillant! Accept with no changes; Peer 2: Groundbreaking! Accept with no changes; Peer 3: Reject.* [Tweet]. Twitter. https://twitter.com/LegoAcademics/status/499205005468262400/photo/1

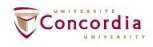

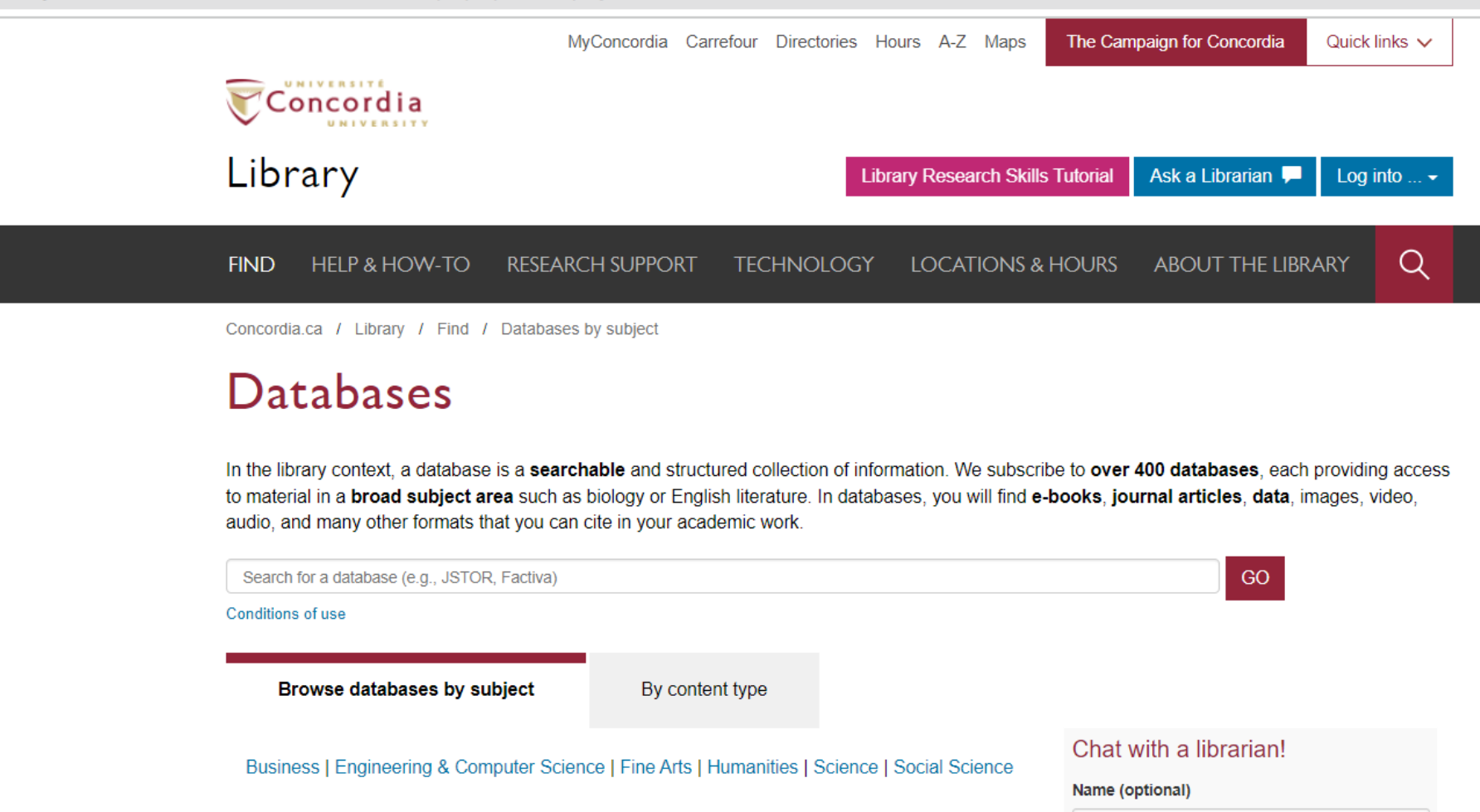

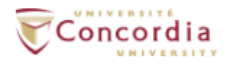

### Library

Library Research Skills Tutorial Ask us now 🖵 Log into ... -

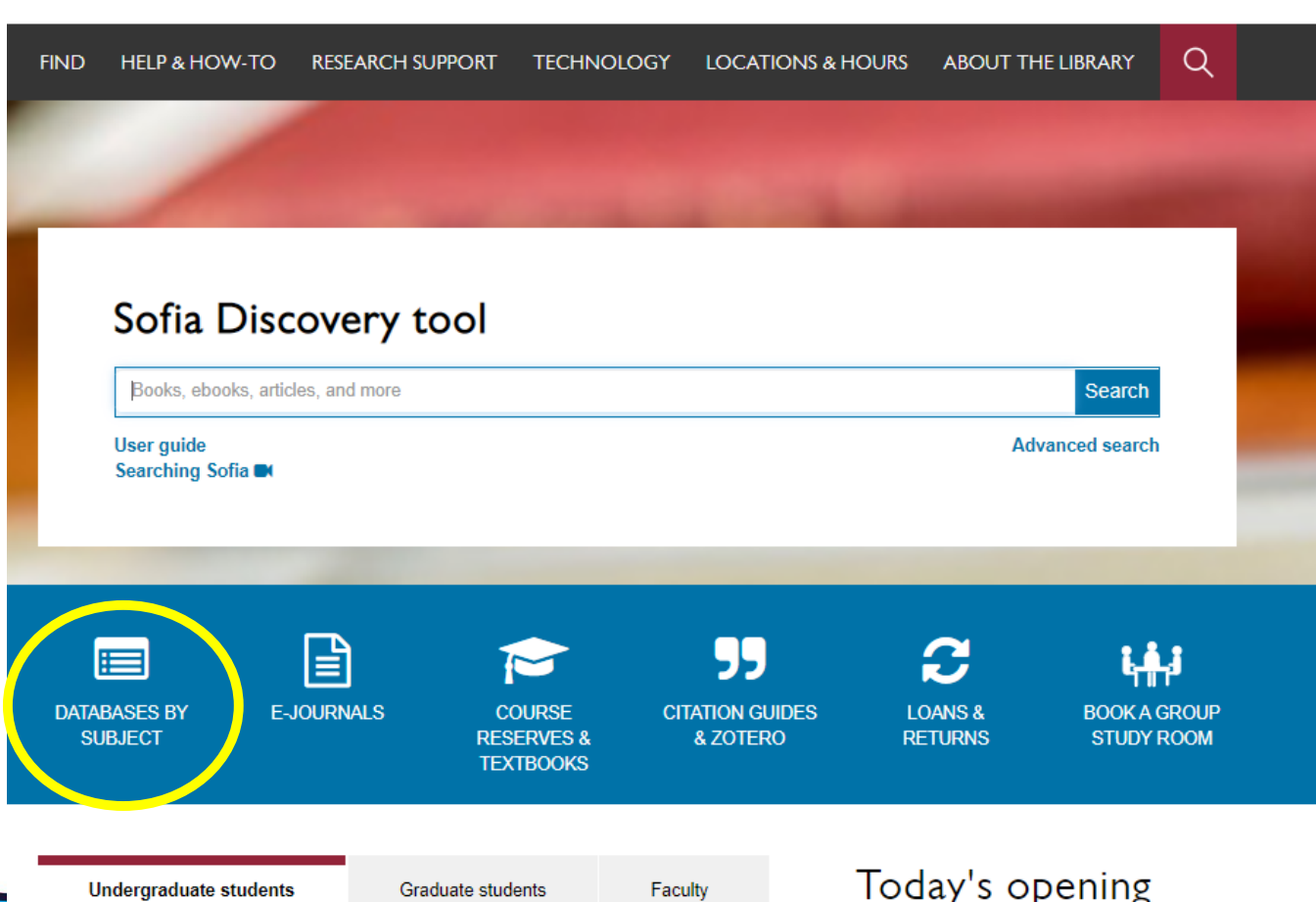

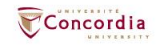

#### Databases: Philosophy--Major Sources

Find the best library databases for your research.

## URL:

concordiauniversity.libguides.com/az.php?s=132741

### Pathway:

Concordia.ca / Library / Find / Databases by subject

| Search for Databases | Go |  |
|----------------------|----|--|
|----------------------|----|--|

#### 4 databases found for Philosophy -- Major Sources

| Browse all ( | databases |  |
|--------------|-----------|--|
|--------------|-----------|--|

AIIA B C D E F G H I J K L M N O P Q R S T U V

W X Y Z #

#### Academic Search Complete

### A scholarly, multi-disciplinary full-text database on the EBSCO platform, with more than 800 full-text periodicals, including more than 7,600 peer-reviewed journals. In addition to full xt, this database offers indexing and abstracts for an additional 9,200 journals. Includes fullxt for another 1,000 full-text documents (monographs, reports, conference proceedings, etc). The database features PDF content going back as far as 1887, with the majority of full text titles

#### G

#### Google scholar

in searchable PDF format.

Google Scholar allows you to broadly search for scholarly literature across many disciplines and sources: peer-reviewed papers, theses, books, abstracts and articles, from academic publishers, professional societies, preprint repositories, universities and other scholarly organizations. more...

\_\_\_\_

#### Philosopher's index

Philosopher's Index provides indexing and abstracts from books and from more than 480 journals of philosophy and related fields. It covers the areas of aesthetics, axiology, epistemology, ethics, logic (including mathematics), metaphysics (including philosophy of mind, existentialism and phenomenology), philosophical anthropology, philosophy (including metaphilosophy), political philosophy, social philosophy, as well as material on the philosophy of law, religion, science, history, education, and language. Coverage: 1940 onward; Update Frequency: Updated quarterly; Documents indexed: Books, Journal Articles

#### PhilPapers: Online Research in Philosophy

Directory of online philosophical articles and books by academic philosophers.

#### Chat with a librarian!

#### Name (optional)

Your email address\*

#### Your question\*

-

-

-

4

| Start Chat |  |
|------------|--|

library.concordia.ca

Philosophy--Major Sources Experts
No experts have been assigned to this subject.

Philosophy--Major Sources Guides

# **Academic Search Complete**

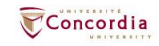

| New Search | Publications Subject Terms Cited References Images Mor |                                     |
|------------|--------------------------------------------------------|-------------------------------------|
|            | Searching: Academic Search Complete Choose Databases   |                                     |
| EBSCOhost  | Aristotle                                              | Select a Field (optional) • Search  |
|            | AND - ethic*                                           | Select a Field (optional) • Clear ⑦ |
|            | AND +                                                  | Select a Field (optional) •         |
|            | Basic Search Advanced Search Search History            |                                     |

| Jearch Options                      |          |                                         |
|-------------------------------------|----------|-----------------------------------------|
|                                     |          |                                         |
|                                     |          |                                         |
| Search Modes and Expanders          |          |                                         |
| Search modes (?)                    |          | Apply related words                     |
|                                     |          |                                         |
| Bouldarin raise     Condition raise |          | Also search within the full text of th  |
| O Find an unj search terms          |          | Also search within the full text of the |
| O Smartext Searching Hint           |          | U                                       |
|                                     |          | Apply equivalent subjects               |
|                                     |          |                                         |
|                                     |          |                                         |
| Limit your results                  |          |                                         |
| Full Task                           |          | References Available                    |
|                                     |          | C C C C C C C C C C C C C C C C C C C   |
|                                     |          |                                         |
| Peer Reviewed                       |          | Published Date                          |
|                                     |          | Start month: Month 💙 Start y            |
|                                     |          |                                         |
| Publication                         |          | Publication Type                        |
|                                     |          | All                                     |
|                                     |          | Academic Journal<br>Trade Publications  |
|                                     |          | Periodical                              |
| Descent Tree                        |          | 1                                       |
| Document type                       |          | Language                                |
| Abstract                            | <b>^</b> | Afrikaans                               |
| Bibliography                        |          | Arabic                                  |
| Book Chapter                        | *        | Azerbaijani<br>-                        |
| Number of Pages                     |          | Cover Story                             |
|                                     |          |                                         |
| Image Quick View                    |          | Image Quick View Types                  |
|                                     |          | Black and White Photograph              |
|                                     |          | Color Photograph                        |
|                                     |          | Graab                                   |
|                                     |          | Graph                                   |
|                                     |          | 🗆 мар                                   |
| PDE Full Taxt                       |          |                                         |
|                                     |          |                                         |
|                                     |          |                                         |
|                                     |          |                                         |
|                                     |          |                                         |

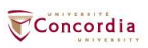

|                           | Searching       | Acaαemic Search Complete   <u>Choose Databa</u> | <u>ses</u>                                       |                                                                                     |
|---------------------------|-----------------|-------------------------------------------------|--------------------------------------------------|-------------------------------------------------------------------------------------|
| <b>EBSCO</b> host         | Arist           | le                                              | Select a Field (optional) *                      | Search                                                                              |
|                           | AND +           | ethic*                                          | Select a Field (optional) *                      | <u>Clear</u> ⑦                                                                      |
|                           | AND +           |                                                 | Select a Field (optional) -                      | $\oplus$ $\bigcirc$                                                                 |
|                           | Basic Sei       | h Advanced Search Search History                |                                                  |                                                                                     |
| Refine Re                 | sults           | Search Results: 1 - 30 of 827                   |                                                  |                                                                                     |
| Current Se                | arch            | 1. ARISTOTLE'S RHE                              | TORIC AS AN ENHANCEMEN                           | T OF PRACTICAL REASONING.                                                           |
| Boolean/P                 | hrase:          | La Retórica de Aris                             | tóteles como dilatación del razonamiento prác    | tico. By: Carbonell, Claudia. Eidos, Jan-Jun2023, Issue 39, p12-37. 26p.            |
| Aristotle ANI             | D ethic*        | Subjects: RHETO                                 | RIC; ETHICS; DIALECTIC; CONTINGENCY (F           | Philosophy); ARISTOTLE, 384-322 B.C.                                                |
| Expanders<br>Apply equiva | alent           | Academic Dournal PDF Full Tex                   | (2.4MB) Find It: @Concordia                      |                                                                                     |
| subjects<br>Limiters      |                 |                                                 |                                                  |                                                                                     |
| Peer Review               | ved             | 3                                               | Alela Edularia The Fundamian Ed                  | this the Common Darlie the Missenschare Ethics                                      |
| Published D<br>20130101-2 | ate:<br>0231231 | 2. Habituation in Aristo                        | tie s Ethics. The Eudemian Et                    | nics, the Common Books, the Nicomachean Etnics.                                     |
| Source Ty                 | pes             | By: Basilio, Giulio I                           | Di. Journal of the History of Philosophy. Oct202 | 21, Vol. 59 Issue 4, p1-28, 28p. DOI: 10.1353/hph.2021.0086.                        |
| Academic Jo               | ournals         | Academic                                        | Field full Texture Library Concerning            | ARISTOTLE, 304-322 D.C.                                                             |
| Limit To                  |                 | Journal                                         | Pind full fext via Libitey@concordia             |                                                                                     |
| Full Text                 |                 |                                                 |                                                  |                                                                                     |
| Reference     Reference   | s Available     | 3. THE CONCEPT OF                               | ΌΡΟΣ BETWEEN ARISTOTLI                           | E'S TWO ETHICS.                                                                     |
| From:                     | eweu<br>T       | By: Jirsa, Jakub. Li                            | sty Filologicke. 2021, Vol. 144 Issue 1/2, p7-41 | 1. 35p.                                                                             |
| 2013 Publ                 | ication 2       | Subjects: ETHICS                                | ; EXPERTISE; ARISTOTLE, 384-322 B.C.             |                                                                                     |
|                           | ate             | Journal Find itt@Concordi                       | Find full Text via LibKey@Concordia              |                                                                                     |
| Show More                 |                 | -                                               |                                                  |                                                                                     |
| Source Type               | s               | ۲ 4. Aristotle's Uses of                        | νεκα.                                            |                                                                                     |
| All Results               | 5               | By: Oki, Takashi. P                             | hronesis. 2022, Vol. 67 Issue 1, p1-26. 26p. D   | OI: 10.1163/15685284-bja10049.                                                      |
| Academic                  | Journals (8     | 7) Subjects: ETHICS                             | ; PHYSICS; ARGUMENT; ARISTOTLE, 384-3            | 22 B.C.                                                                             |
| Books (1)                 |                 | Academic<br>Journal Find Itt@Concordi           | a Find full Text via LibKey@Concordia            |                                                                                     |
| Subject: The<br>Term      | saurus          | >                                               |                                                  |                                                                                     |
| Subject                   |                 | 5. SCIENCE, RELIGIO                             | N, AND ETHICS: A RESPONSI                        | E TO MICHAEL J. REISS: with Michael J. Reiss, "Science, Religion, and Ethics: The B |
| Publication               |                 | > By: Soskice, Janet                            | Martin. Zygon: Journal of Religion & Science.    | Sep2019, Vol. 54 Issue 3, p808-812. 5p. DOI: 10.1111/zygo.12547.                    |
| Publisher                 |                 | > Subjects: ETHICS                              | ; RELIGION; MODERN society; EVOLUTION            | ARY theories; LECTURES & lecturing; ARISTOTLE, 384-322 B.C.                         |
| Company                   |                 | Academic<br>Journal<br>Cited References:        | (2)                                              |                                                                                     |
| Language                  |                 | > Tel HTML Full Te                              | xt 🔀 PDF Full Text (49KB) Find it@Co             | oncordia                                                                            |
| Geography                 |                 | >                                               |                                                  |                                                                                     |

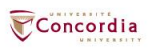

| New Search                                                                                                    | Publications                | Subject Terms Cited Refe           | erences Images More -                                                                                                    | Sign is 🖉 Falder Posternovas L                                                                                                    | anguages - Ask a Concordia Librarian Help |
|----------------------------------------------------------------------------------------------------|-----------------------------|------------------------------------|----------------------------------------------------------------------------------------------------|----------------------------------------------------------------------------------------------------|-------------------------------------------|
| EBSCOhost                                                                                                    | Searching: Aca<br>Aristotle | ademic Search Complete   <u>Ch</u> | soose Databases<br>Select a Field (optional) +                                                                                                  | Search                                                                                                    | CONCORDIA UNI<br>LIBRAR                   |
|                                                                                                    | AND - et                    | thic*                              | Select a Field (optional) -                                                                                                    |                                                                                                    |                                           |
|                                                                                                    | AND +                       |                                    | Select a Field (optional) -                                                                                                    | $\odot$                                                                                                    |                                           |
|                                                                                                    | Basic Search                | Advanced Search Search Hi          | istory                                                                                                    |                                                                                                    |                                           |
| Detail     Detail     Det | ed Record                   | Result List Refin                  | e Search 1 of 827 >                                                                                                    |                                                                                                    | Tools                                     |
| PDF F                                                                                                    | ull Text (2.4MB)            | ARISTOT                            | ILE'S RHETORIC AS AN E                                                                                                    | INHANCEMENT OF PRACTICAL REASONING.                                                                                                    | Coogle Drive                              |
| Find Itt@Con                                                                                                    | cordia                      | Alternate Title:                   | La Retórica de Aristóteles como dilatación del razonamie                                                                                        | who préciou.                                                                                                    | a OneDrive                                |
|                                                                                                    |                             | Authors:                           | Carbonell, Claudia <sup>1</sup> claudia.carbonell@gmail.com                                                                                     |                                                                                                    | Add to folder                             |
| Find Similar<br>using Smart?                                                                                                    | Results<br>Text Searching.  | Source:                            | Eidos, Jan-Jun2023, Issue 39, p12-37, 26p.                                                                                                    |                                                                                                    | E Print                                   |
|                                                                                                    |                             | Document Type:                     | Article                                                                                                    |                                                                                                    | E-mail                                    |
|                                                                                                    |                             | subject terms:                     | *ETHICS<br>*DIALECTIC                                                                                                    |                                                                                                    | 💾 Save                                    |
|                                                                                                    |                             | Author, Supplied                   | *CONTINGENCY (Philosophy)                                                                                                    |                                                                                                    | Cite                                      |
|                                                                                                    |                             | Keywords:                          | contingency<br>distáctica                                                                                                    |                                                                                                    | 🗟 Export                                  |
|                                                                                                    |                             |                                    | dialectio                                                                                                    |                                                                                                    | Create Note                               |
|                                                                                                    |                             |                                    | razonamiento práctico<br>Retórica                                                                                                    |                                                                                                    | & Permalink                               |
|                                                                                                    |                             |                                    | Rhetorio<br>truth                                                                                                    |                                                                                                    |                                           |
|                                                                                                    |                             |                                    | verdad<br>verisimilitude                                                                                                    |                                                                                                    |                                           |
|                                                                                                    |                             |                                    | verosimilitud                                                                                                    |                                                                                                    |                                           |
|                                                                                                    |                             |                                    | dialéctica                                                                                                    |                                                                                                    |                                           |
|                                                                                                    |                             |                                    | Retórica                                                                                                    |                                                                                                    |                                           |
|                                                                                                    |                             |                                    | verosimilitud                                                                                                    |                                                                                                    |                                           |
|                                                                                                    |                             | People:                            | Language of Keywords: English: Spanish<br>ARISTOTLE, 384-322 B.C.                                                                               |                                                                                                    |                                           |
|                                                                                                    |                             | Abstract (English):                | Aristotle's account of rhetoric goes beyond its previous in two passages of the Rhetoric that account for the liaison                           | consideration as an art of persuasion to be regarded as a suitable logic for human affairs. In the reak not efficience with the question of rationality and practical buth. I will start or<br>of intention with distance. Secondly, consider two contributions that interior theory makes to the enhancement of the taionality of ethics. Lasty, I will reflect on the relationation of industrial discourse with practical lunds. (ABSTRACT FROM AUTHOR)                                                                                                    | with a brief overview of                  |
|                                                                                                    |                             | Abstract (Spanish):                | <ul> <li>La reflexión aristotélica sobre la retórica va más allá de s<br/>público con la cuestión de la racionalidad y la verdad prá</li> </ul> | u consideración previa como un arte de persuasión para ser comprendida como una lógica adexuada a los acuntos Numanos. En el ámbito de la élica y la política se necessita apelar a una lócimica de razonamiento que pueda fidar con la contingencia, sin descartar el concepto de ventad. En este artículo defendo que la doble velación de la rebora de trazonamiento que pueda fidar con la contingencia, sin descartar el concepto de ventad. En este artículo defendo que la doble velación de la rebora de trazonamiento que pueda fidar con la contingencia, sin descartar el concepto de ventad. En este artículo defendo que la doble velación de la descartar el artendo de la defica a finance entre de la racionalidad de la déca. Por último, reflexionade a trazonamiento que pueda fidar con la continguinones que hace la tecinía de la relacina al e tecinía de la defica. Por último, reflexionade de la descartar el artendo de la defica afica al contentiou con la ventingencia. | viticas vincula el discurso               |
|                                                                                                    |                             |                                    | Copyright of Eldos is the property of Fundacion Universid<br>applies to all Abstracts.)                                                         | lad del Norle and its content may not be copied or emailed to multiple ables or posted to a listnerv without the copyright holder's express written permission. However, users may print, download, or email articles for individual use. This abstract may be abridged. No warranty is given about the accuracy of the copy. Users about refer to the original published version of the material for the ful                                                                                                    | abstract. (Copyright                      |
|                                                                                                    |                             | Author Affiliations:               | <sup>1</sup> Universidad de Los Hemisferios (Quito, Ecuador)                                                                                    |                                                                                                    |                                           |
|                                                                                                    |                             | ISSN:                              | 2011-7477                                                                                                    |                                                                                                    |                                           |
|                                                                                                    |                             | Accession Number                   | : 180924558                                                                                                    |                                                                                                    |                                           |
|                                                                                                    |                             |                                    |                                                                                                    |                                                                                                    |                                           |

Result List Refine Search 4 1 of 827 +

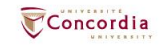

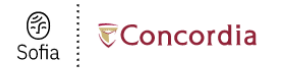

|  | Fi | in | d | tu | 111 | t | e | х |
|--|----|----|---|----|-----|---|---|---|
|--|----|----|---|----|-----|---|---|---|

◀ Edit search

| Luit                          | search                                                                                                    |
|-------------------------------|----------------------------------------------------------------------------------------------------|
| INFO                          | Aristotle's Uses of ἕνεκα.<br>Article, Chapter<br>Publication: Phronesis, Volume:67, Issue:1, Page(s):1<br>Published: 20220101<br>ISSN: 00318868<br>DOI: 10.1163/15685284-bja10049 |
| BROWSE<br>RELATED<br>ARTICLES | We were unable to find direct full text links for this item. <u>Check for print holdings</u>                                                                                       |
| IN LIBRARY                    | Browse related articles Explore articles from most recent issue of Phronesis                                                                                                    |
| REQUEST                       | Print copies at your library Check for print holdings                                                                                                    |
| CITE                          | Request a copy of this item                                                                                                    |
|                               | Cite this item                                                                                                    |
|                               | Aristotle's Uses of ἕνεκα.<br>Phronesis 67(1):1<br>20220101<br>00318868<br>10.1163/15685284-bja10049                                                                               |

Export to EasyBib

Export to RefWorks

Сору

Export to EndNote

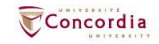

# **Philosopher's Index**

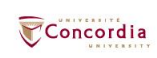

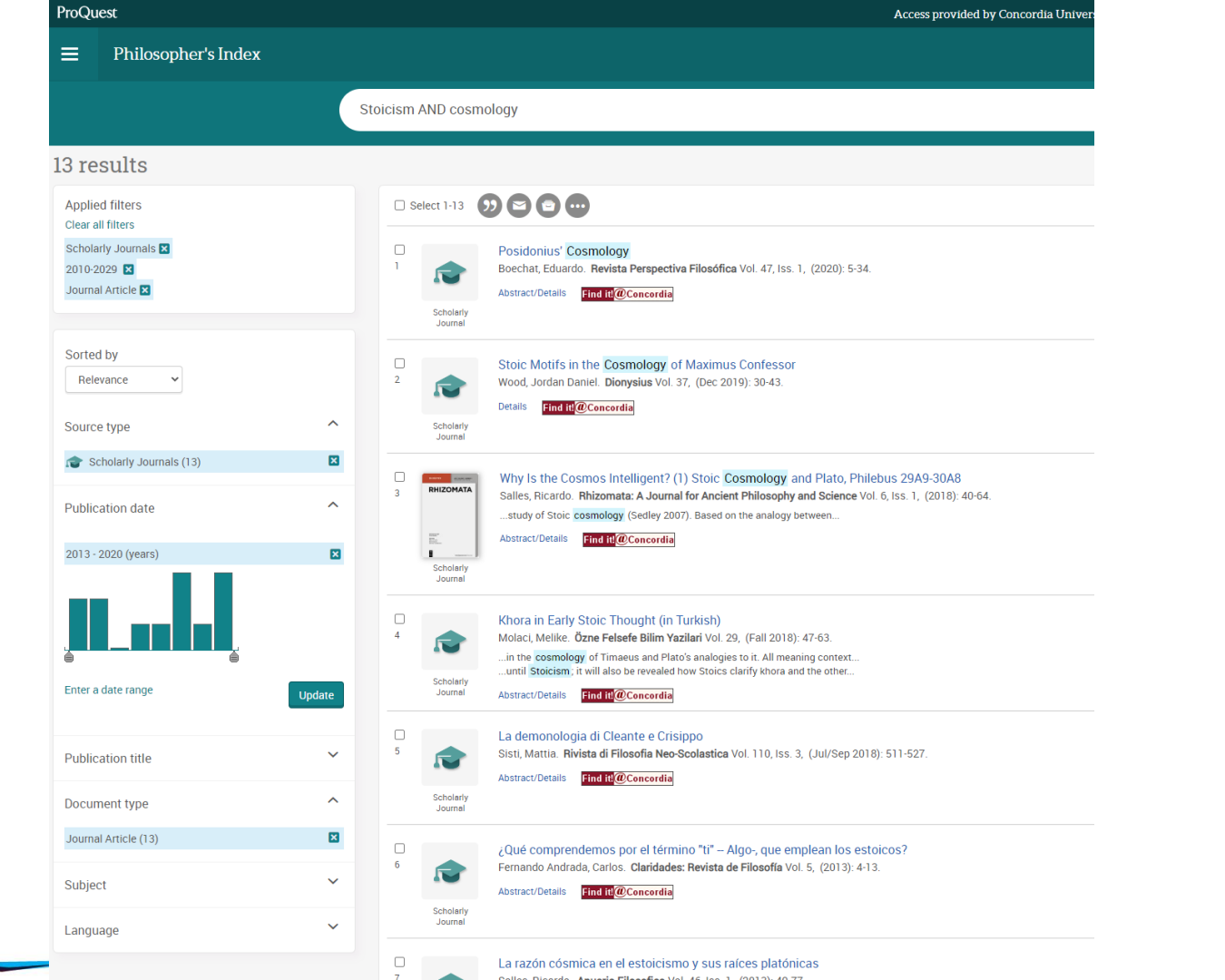

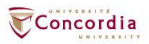

# **PhilPapers**

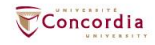

| Advanced        | search                                                                                                    |                             |
|-----------------|----------------------------------------------------------------------------------------------------|-----------------------------|
| Search mode: No | ormal - Good for most purposes                                                                                |                             |
| Find works      | with <b>all</b> of the words                                                                                  | cyrenaics                   |
|                 | with the <b>exact phrase</b>                                                                                  |                             |
|                 | with <b>at least one</b> of the words                                                                         | happiness, "human nature"   |
|                 | without the words                                                                                             |                             |
|                 | matching this extended query:                                                                                 |                             |
|                 |                                                                                                    |                             |
|                 | Here you can use the same syntax as in the main search box                                                    |                             |
| Author          | Return articles written by                                                                                    |                             |
|                 |                                                                                                    | e.g., J Smith or Smith      |
| Publication     | Return articles published in                                                                                  |                             |
|                 |                                                                                                    | e.g., Journal of Philosophy |
| Date            | Return works published between                                                                                |                             |
| Other           | Added 🗸 or less ago.                                                                                          | e.g., <i>1996</i>           |
|                 | <ul> <li>professional authors only</li> <li>online only</li> <li>free only</li> <li>gublished only</li> </ul> |                             |
|                 | Minimal relevance (ignore if unsure):                                                                         |                             |
|                 |                                                                                                    |                             |

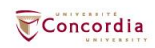

| Search PhilPapers                                                                                                    | w 👻 Topics 👻 Journals                                                               | Submit material 👻 Mor                                                                             |
|----------------------------------------------------------------------------------------------------|-------------------------------------------------------------------------------------|---------------------------------------------------------------------------------------------------|
|                                                                                                    |                                                                                     |                                                                                                   |
| Results for custom query (edit)                                                                                                    | 13 found                                                                            | BibTeX / EndNote / RIS / etc                                                                      |
|                                                                                                    |                                                                                     | Export this page:                                                                                 |
| Order: Relevance 🗸                                                                                                    |                                                                                     | Choose a format 🗸                                                                                 |
| Feleren and a la la la la la la la la la la la la l                                                                                                    |                                                                                     |                                                                                                   |
| Epicurean versus cyrrenaic Happiness.<br>David Sedley - 2017 - In Richard Seaford, John Wilkins & Matthew Wright (eds.), <i>Selfhood and the Soul: Essa,</i><br><i>and Literature in Honour of Christopher Gill</i> . Oxfird: Oxford University Press, pp. 89-106.                                                                                                    | ys on Ancient Thought                                                               | Viewing options                                                                                   |
| Eudaimonia, happiness, is a property of a whole life, not of some portion of it. What can this mean for hedonists? F<br>possible by the mind's capacity to enjoy one's whole life from any temporal viewpoint: to relive past pleasures and<br>anticipation, importantly including confidence in a serene closure. Enjoying your life is like enjoying a day as a whol<br>Although pleasure is increased by greater duration (contrary to ()                                         | For Epicurus, it is made<br>enjoy future ones in<br>le, not least its sunset.       | <ul> <li>show categories</li> <li>categorization<br/>shortcuts</li> <li>hide abstracts</li> </ul> |
| Epicurus in Ancient Greek and Roman Philosophy Happiness in Normative Ethics Socratics in Ancient Greek and Roman Philosophy                                                                                                    |                                                                                     | <ul> <li>open articles in new</li> </ul>                                                          |
| C\$124.99 new (collection) View on Amazon.ca                                                                                                    |                                                                                     | WITCOWS                                                                                           |
| 🛓 Direct download 🛛 🗗 Export citation 👻 📕 Bookmark 🕶 📢 1 citation                                                                                                    |                                                                                     | Apply                                                                                             |
| The Cyrenaics on Pleasure, Happiness, and Future-Concern.<br>Tim O'Keefe - 2002 - <i>Phronesis</i> 47 (4):395-416.                                                                                                    |                                                                                     | Open Category Editor                                                                              |
| The Cyrenaics assert that (1) particular pleasure is the highest good, and happiness is valued not for its own sake, b                                                                                                    | but only for the sake of the                                                        | 04                                                                                                |
| particular pleasures that compose it; (2) we should not forego present pleasures for the sake of obtaining greater p<br>Their anti-eudalmonism and lack of future-concern do not follow from their hedonism. So why do they assert (1) ar<br>criticizing the proposals put forward by Annas. Irwin and ()                                                                                                    | pleasure in the future.<br>nd (2)? After reviewing and                              | Using PhilPapers from home?                                                                       |
| Happiness in Normative Ethics Hellenistic and Later Ancient Philosophy, Misc in Ancient Greek and Roman Philosophy History: Pleasure in Ph<br>Ancient Greek and Roman Philosophy                                                                                                    | ilosophy of Mind Socratics in                                                       | Create an account to<br>enable off-campus access                                                  |
| 🛓 Direct download (6 more) 🛛 Export citation 👻 📕 Bookmark 🛩 📢 11 citations                                                                                                    |                                                                                     | through your institution's<br>proxy server.                                                       |
| The Annicerean Cyrenaics on Friendship and Habitual Good Will.                                                                                                    |                                                                                     |                                                                                                   |
| Tim O'Keefe - 2017 - Phronesis: A Journal for Ancient Philosophy 62 (3):305-318.                                                                                                    |                                                                                     | Monitor this page                                                                                 |
| Unlike mainstream Cyrenaics, the Annicereans deny that friendship is chosen only because of its usefulness. Instea<br>for her friend and endures pains for him because of her goodwill and love. Nonetheless, the Annicereans maintain<br>the telos and that a friend's happiness isn't intrinsically choiceworthy. Their position appears internally inconsisten                                                                                                    | ad, the wise person cares<br>I that your own pleasure is<br>t or to attribute       | Be alerted of all new items<br>appearing on this page. Choose<br>how you want to monitor it:      |
| doublethink to the wise person. But we can avoid these problems. We have good textual grounds to attribute to th                                                                                                    | ie ()                                                                               |                                                                                                   |
| Friendship in Applied Ethics Hedonist Accounts of Well-Being in Value Theory, Miscellaneous Socratics in Ancient Greek and Roman Philosophy                                                                                                    |                                                                                     | 🖾 Email 🛍 RSS feed                                                                                |
| 🛓 Direct download (6 more) 🛛 🖾 Export citation 👻 📕 Bookmark 🗸                                                                                                    |                                                                                     |                                                                                                   |
|                                                                                                    |                                                                                     | Editorial team                                                                                    |
| The Birth of Hedonism: The Cyrenaic Philosophers and Pleasure as a Way of Life.<br>Kurt Lampe - 2014 - Princeton University Press.                                                                                                    |                                                                                     | General Editors:<br>David Bourget (Western Ontario)<br>David Chalmers (ANU, NYU)                  |
| According to Xenophon, Socrates tried to persuade his associate Aristippus to moderate his excessive indulgence i<br>arguing that only hard work can bring happiness. Aristippus wasn't convinced. Instead, he and his followers espous<br>of hedonism in ancient Western philosophy. Before the rise of the better known but comparatively ascette Epicure:<br>a way of life in which moments of pleasure, particularly bodily pleasure, held the highest value. In The Birth of () | n wine, women, and food,<br>sed the most radical form<br>ans, the Cyrenaics pursued | Area Editors:<br>David Bourget<br>Gwen Bradford<br>Berit Brogaard<br>Margaret Gameron             |
| Hedonist Accounts of Well-Being in Value Theory, Miscellaneous History: Pleasure in Philosophy of Mind Socratics in Ancient Greek and Roman P                                                                                                    | Philosophy                                                                          | David Chalmers<br>James Chase                                                                     |
| C\$37.48 new C\$62.60 used View on Amazon.ca                                                                                                    |                                                                                     | Rafael De Clercq                                                                                  |
| 🛓 Direct download (2 more) 🛛 🖉 Export citation 👻 📕 Bookmark 👻 🔩 2 citations                                                                                                    |                                                                                     | Esa Diaz-Leon<br>Barry Hallen                                                                     |
| Aristippus Against Happiness.<br>T. H. Irwin - 1991 - The Monist 74 (1):55-82.                                                                                                    |                                                                                     | Hans Halvorson<br>Jonathan Ichikawa<br>Michelle Kosch<br>Øystein Linnebo                          |
| Many Greek moralists are eudaemonists; they assume that happiness is the ultimate end of rational human action<br>and most of their successors treat this assumption as the basis of their athical argument. But not all Greek moralis                                                                                                    | . Socrates, Plato, Aristotle,                                                       | Paul Livingston<br>Brandon Look                                                                   |

Manolo Martínez

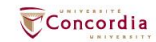

Many Greek moralists are eudaemonists; they assume that happiness is the ultimate end of rational human action. Socrates, Plato, Aristotle, and most of their successors treat this assumption as the basis of their ethical argument. But not all Greek moralists agree; and since the

#### The Cyrenaics on Pleasure, Happiness, and Future-Concern

Tim O'Keefe

Phronesis 47 (4):395-416 (2002) 🖉 Copy 🖓 BIBT<sub>E</sub>X

#### Abstract

The Cyrenaics assert that (1) particular pleasure is the highest good, and happiness is valued not for its own sake, but only for the sake of the particular pleasures that compose it; (2) we should not forego present pleasures for the sake of obtaining greater pleasure in the future. Their anti-eudaimonism and lack of future-concern do not follow from their hedonism. So why do they assert (1) and (2)? After reviewing and criticizing the proposals put forward by Annas, Irwin and Tsouna, I offer two possible reconstructions. In the first reconstruction, I explain claim (1) as follows: happiness has no value above and beyond the value of the particular pleasures that compose it. Also, there is no "structure" to happiness. The Cyrenaics are targeting the thesis that happiness involves having the activities of one's life forming an organized whole, the value of which cannot be reduced to the value of the experiences within that life. I explain claim (2) as follows: a maximally pleasant life is valuable, but the best way to achieve it is to concentrate heedlessly on the present. In the second reconstruction, the good is radically relativized to one's present preferences. The Cyrenaics assert that we desire some particular pleasure, e.g., the pleasure that results from having this drink now. Thus, our telos -- which is based upon our desires -- is this particular pleasure, to conclude that the scanty texts we have do not allow us to decide conclusively between these reconstructions, but I give some reasons to support the second over the first

🔹 Like 📢 Recommend 📕 Bookmark 🛓 Cite 💠 Options

#### Categories

Happiness in Normative Ethics

Hellenistic and Later Ancient Philosophy, Misc in Ancient Greek and Roman Philosophy History: Pleasure in Philosophy of Mind Socratics in Ancient Greek and Roman Philosophy

Keywords

Add keywords

DOI

10.1163/156852802321016550

Links

PhilArchive

Author's Profile

More download options

ø

(And the second second

🕑 Edit

Tim O'Keefe Georgia State University

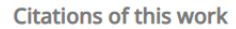

Contemplative withdrawal in the Hellenistic age. Eric Brown - 2008 - *Philosophical Studies* 137 (1):79-89.

Follow

Could the Cyrenaics Live an Ethical Life? Jules Vuillemin's Answer. Ugo Zilioli - 2016 - *Philosophia Scientae* 20:29-48.

The Annicerean Cyrenaics on Friendship and Habitual Good Will.

Tim O'Keefe - 2017 - Phronesis: A Journal for Ancient Philosophy 62 (3):305-318.

Ugo Zilioli, The Cyrenaics. [REVIEW] Tim O'Keefe - 2013 - *Notre Dame Philosophical Reviews* 1:0-0.

Sobre un antiguo exilio de la luz. Los contactos obliterados entre la gnosis griega y la filosofia de M. Henry. Hernán Inverso - 2019 - Alpha: Revista de Artes, Letras y Filosofia 47:121-133.

View all 10 citations / Add more citations

#### References found in this work

Morals by Agreement. David P. Gauthier - 1986 - Oxford University Press.

The Morality of Happiness. Julia Annas - 1993 - Oxford University Press.

Morals by Agreement. Richmond Campbell - 1988 - *Philosophical Quarterly* 38 (152):343-364.

Morals by Agreement. David Copp - 1986 - *Philosophical Review* 98 (3):411-414.

Aristippus Against Happiness. T. H. Irwin - 1991 - *The Monist* 74 (1):55-82.

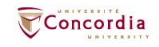

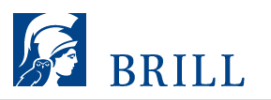

4

Concordia

|       |                                        |                          |                | Search within Journal Q                                                                                                    |                                                                 |
|-------|----------------------------------------|--------------------------|----------------|----------------------------------------------------------------------------------------------------|-----------------------------------------------------------------|
| Р     | HRONESIS                               | 5                        |                | Phronesis<br>A Journal for Ancient Philosophy                                                                                                    | Online Print Or<br>ISSN: 1568-5284 ISSN: 00<br>Publisher: Brill |
|       | A Journal for<br>Ancient<br>Philosophy |                          |                | Editors: Alexander Long and Thomas Johansen<br>Founded in 1955, <i>Phronesis</i> is the oldest and most authoritative scholarly journal for the study of ancient Greek and Roman thought (ancient philosophy, metaphysics,<br>anistem plone, logic and the philosophy of science and medicine) from its origin down to the and of the sixth secture A.D. Phramasic offers the reader medicine and | Subjects ~                                                      |
|       | VOL LEV NO. 4<br>2019                  |                          |                | epistemology, togic and the prinosophy of science and medicine) from its origins down to the end of the sixth century ALD. Phonesis one's the reader specialist articles and book notes from top international scholars. It publishes work in English, French, German, and Italian.                                                                                                    | <ul> <li>Institutional pricin</li> </ul>                        |
|       | BRILL                                  |                          |                | See More                                                                                                    | <ul> <li>Individual pricing (</li> </ul>                        |
|       | Submit Article                         |                          |                |                                                                                                    | View FDF Fly                                                    |
| Ø     | Web of Science                         | Scopus                   |                |                                                                                                    |                                                                 |
| Issue | s Editorial Board                      | Indexing and Abstracting | Submit Article | About                                                                                                    |                                                                 |
|       | Advance Articles                       |                          |                |                                                                                                    |                                                                 |
| ~     | Volume: 67 (2022)                      |                          |                |                                                                                                    |                                                                 |
| ~     | Volume: 66 (2021)                      |                          |                |                                                                                                    |                                                                 |
| ~     | Volume: 65 (2020)                      |                          |                |                                                                                                    |                                                                 |

#### Phronesis

A Journal for Ancient Philosophy brill.com/phro

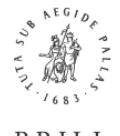

#### BRILL

#### Instructions for Authors

Prior to submission, authors are encouraged to read the "Instructions for Authors." When submitting via the website, you will be guided stepwise through the creation and uploading of the various files. A revised document is uploaded the same way as the initial submission. The system automatically generates an electronic (PDF) proof, which is then used for reviewing purposes. All correspondence, including the editor's request for revision and final decision, is sent by e-mail.

#### Double-anonymous Peer Review

All papers submitted to PHRO are reviewed by the Editors; they may, in addition, be submitted for review to external referees. In respect of these referees, PHRO uses a double-anonymous peer review system, which means that the manuscript author(s) do not know who the reviewers are and the reviewers do not know the names of the author(s). When you submit your article via Editorial Manager, you will be asked to submit a separate title page which includes the full title of the manuscript plus the names and complete contact details of all authors. This page will not be accessible to referees. All other files (manuscript, figures, tables, etc.) should not contain any information concerning author names, institutions, etc. The names of these files and the document properties should also be anonymized.

#### Contact Address

For any questions or problems relating to your manuscript please contact the Editor, Dr Alexander Long, aglphronesis@gmail.com. For technical questions about Editorial Manager, authors can also contact the Brill EM Support Department at: support-em@brill.com.

#### Book Reviews

Phronesis does not carry book reviews, but books sent to the journal may be included in the regular series of Book Notes. Publishers should contact Professor Thomas Johansen, t.k.johansen@ifikk.uio.no.

#### Submission Requirements

Unicode Fonts and Non-Roman Scripts

Texts should employ Unicode fonts as far as possible. If your article contains non-Roman scripts (e.g., Greek) please also submit a PDF file in which all non-Roman characters are displayed correctly. For more information on handling non-Roman scripts, please also see: brill.com/page/fonts/fonts-scriptsand-unicode.

#### All fonts must be embedded.

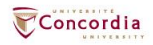

| PhilP | apers | PhilPeople | PhilArchive | PhilEvents | Philjobs |   |       | sign in   Cr | eate an accou | nt   Access: Concordia | University |
|-------|-------|------------|-------------|------------|----------|---|-------|--------------|---------------|------------------------|------------|
|       | S     | earch Phil | Papers      |            |          | - | New - | Topics -     | Journals      | Submit material 👻      | More -     |

#### Search help

#### Important things to keep in mind

- If you don't use any special operator in a query (no &, |, -, -, etc, except \*), an OR operator ( | ) will be inserted between all words. Otherwise, an AND ( & ) operator will be
  inserted wherever no OR operator is found.
- The search engine reduces all words to their stems. For example, a search for "intentionalities" will match the same documents as a search for "intentionality". A search for "dualist" should give the same result as a search for "dualism". However, documents with exact matches are ranked significantly higher than documents with stem matches only. No stemming is done when the \* operator is used.
- · Word order matters. For example "theories of consciousness" and "consciousness of theories" will return different results.
- · You can use + and as on Google, and many other operators not found on Google (read on). + is equivalent to the AND operator (&).
- Our search engine conflates British and American spelling variations. For example, searches for 'color' and 'colour' should give you the same results.
- Arbitrarily nested brackets and negations are possible.

#### Operators

#### AND and OR operators:

content & consciousness | experience

If you don't use any special operator in a query (no &, |, -, -, etc, except \*), an OR operator ( | ) will be inserted between all words. Otherwise, an AND ( &) operator will be inserted wherever no OR operator is found. So in the example above the & after "content" is superfluous.

OR operator precedence is higher than AND, so the above is equivalent to:

content (consciousness | experience)

NOT operator:

externalism -justification

truncation operator:

dualis\*

Matches both "dualism" and "dualist".

field search operator:

@title hello @descriptors world

The following fields can be searched:

- format (value is either 'book' or 'article')
- pubtype (value is one of: 'book', 'journal', 'chapter', 'thesis', 'manuscript')

authors

title

- descriptors
- source (journal or anthology)

At the moment it is only possible to search abstracts by searching all fields (by not using @).

You can specify multiple fields like this:

@(title,descriptors) hello world

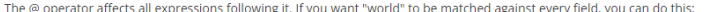

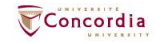

## **Using Sofia and Interlibrary Ioans**

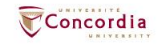

#### ♂ Sofia Concordia

### **Advanced Search**

|                   | Search Index<br>Keyword ~ | Search Term Aristotle |
|-------------------|---------------------------|-----------------------|
| Operator<br>AND ~ | Search Index<br>Title     | Search Term           |
| Operator AND      | Search Index Author       | Search Term           |

Add row

Clear Search

Search Tools

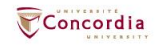

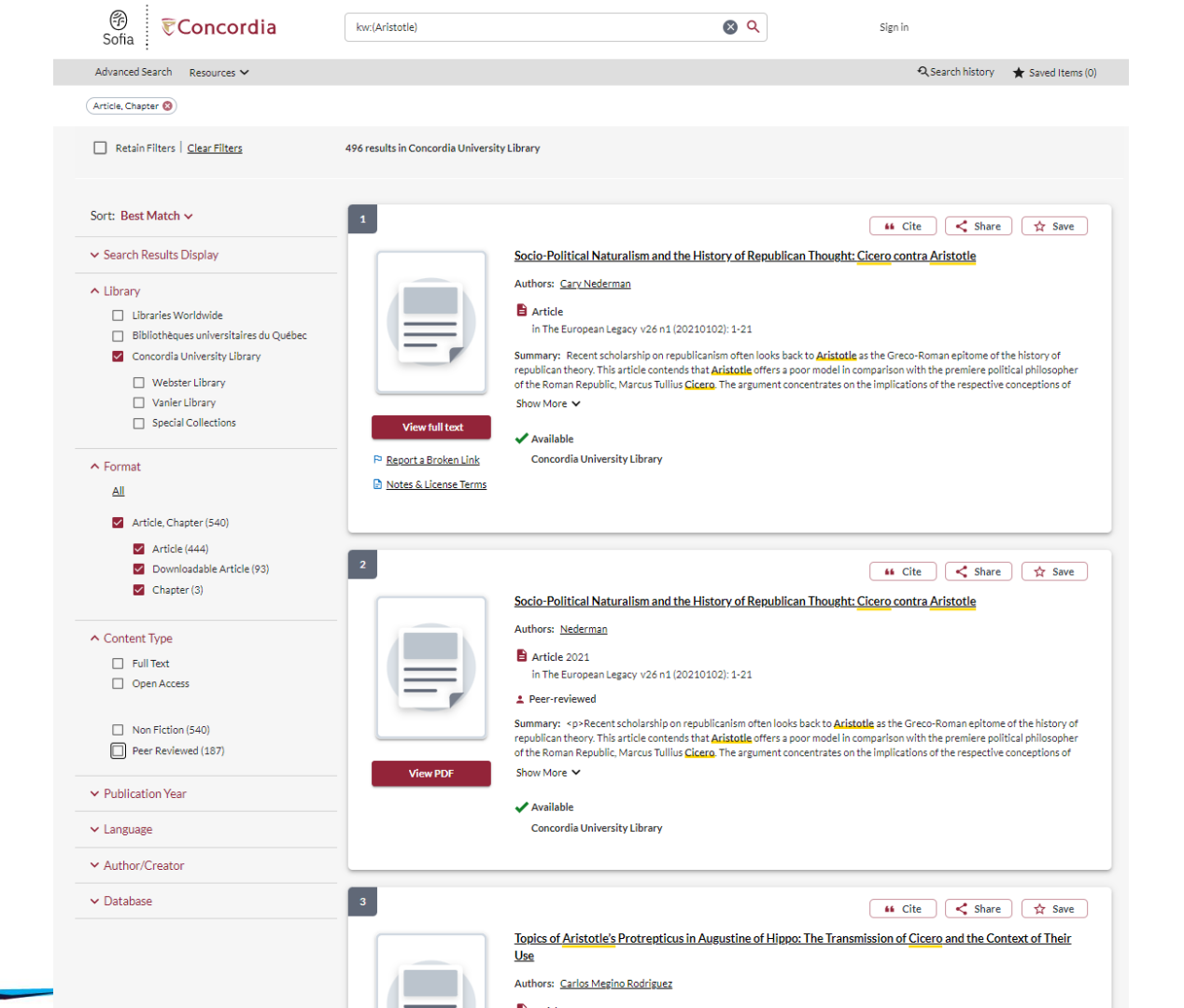

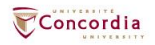

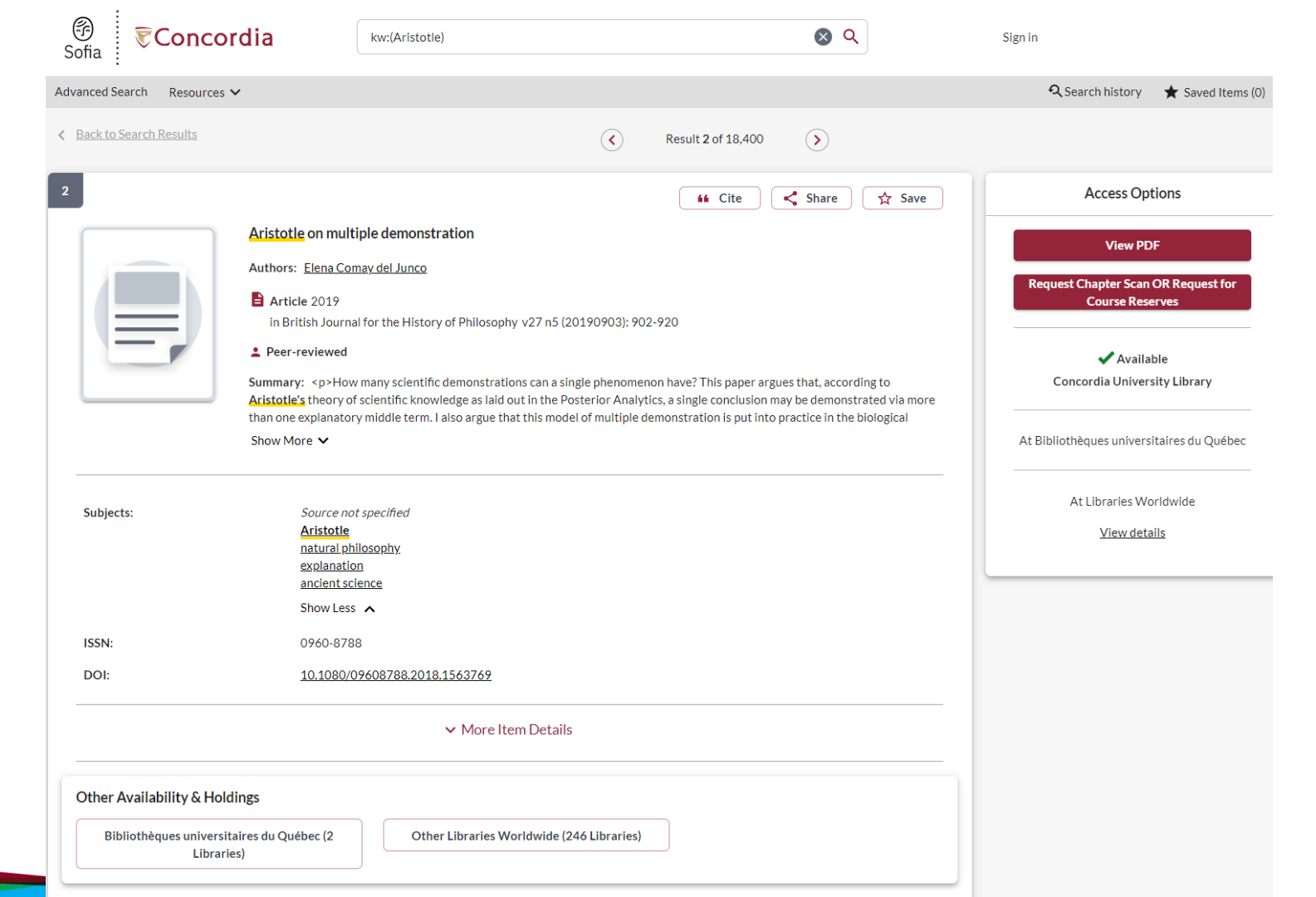

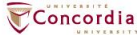

| G<br>Sofia <b>₹Conco</b>      | rdia                                                            | kw:(Aristotle) AND (yr:19801990)                               |   | <b>8</b> Q                     | Sign in                                                                                                    |
|-------------------------------|-----------------------------------------------------------------|----------------------------------------------------------------|---|--------------------------------|----------------------------------------------------------------------------------------------------|
| Advanced Search Resources     | ~                                                               |                                                                |   |                                | र् Search history 🛛 ★ Saved Items                                                                                            |
| Back to Search Results        |                                                                 |                                                                | < | Result 10 of 84 >              |                                                                                                    |
| 10                            | VIEWS OF AN<br>Authors: ARISTO<br>Article 1981<br>in Poetry v13 | ASCETIC<br>DTLE NIKOLAIDIS, KIMON FRIAR<br>9 n2 (19811101): 86 |   | 66 Cite < Share 🛱 Save         | Access Options View full text Report a Broken Link Notes & License Terms Request Chapter Scan OR Request for Course Reserves |
| ISSN:                         | 0032-2                                                          | )32                                                            |   |                                | Concordia University Library has<br>1999/2000-2011,2017/2018;Summary<br>incomplete.<br><u>43 Available at 3 Locations</u>    |
|                               |                                                                 | ✓ More Item Details                                            |   |                                | At Libraries Worldwide                                                                                                    |
| Availability at Concordia Un  | iversity Library                                                |                                                                |   | Search volume, year, or item Q | View details                                                                                                    |
| ibrary Has: 1999/2000-2011,2. | 017/2018;Summary                                                | incomplete.                                                    |   |                                | ·                                                                                                    |
| A Webster Library             |                                                                 |                                                                |   | ✓ 8 Available at this Location |                                                                                                    |
| Shelving Location             |                                                                 | Call Number                                                    |   | Status 🛧                       |                                                                                                    |
| - Journals<br><b>Q</b> Locate |                                                                 | PS 301 P6                                                      |   | 🖌 2017/18 Available            |                                                                                                    |
| - Journals<br><b>O</b> Locate |                                                                 | PS 301 P6                                                      |   | ✓ 2018/19 v.213<br>Available   |                                                                                                    |
| - Journals                    |                                                                 | PS 301 P6                                                      |   | 2018 v 212 Available           |                                                                                                    |

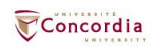

## **Using Interlibrary loans within Sofia**

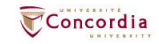

# What is the new interlibrary loans (ILL) service?

- ILL requests are made directly in the Sofia Discovery tool:
  - 1. "Request via Interlibrary Loan" button
  - 2. Form available under the "Requests" tab in "My Account".

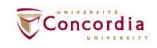

# Concordia article/chapter scan & deliver service

- Book chapter and journal article scans from Concordia's print collection can now be requested and tracked in Sofia.
- Look for the "Chapter Scan" button in the Access Options panel.

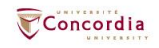

# Concordia article/chapter scan & deliver service

- Book chapter and journal article scans from Concordia's print collection can now be requested and tracked in Sofia.
- Look for the "Chapter Scan" button in the Access Options panel.

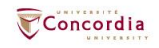

## Example – Request a book ("Request via Interlibrary Loan")

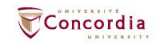

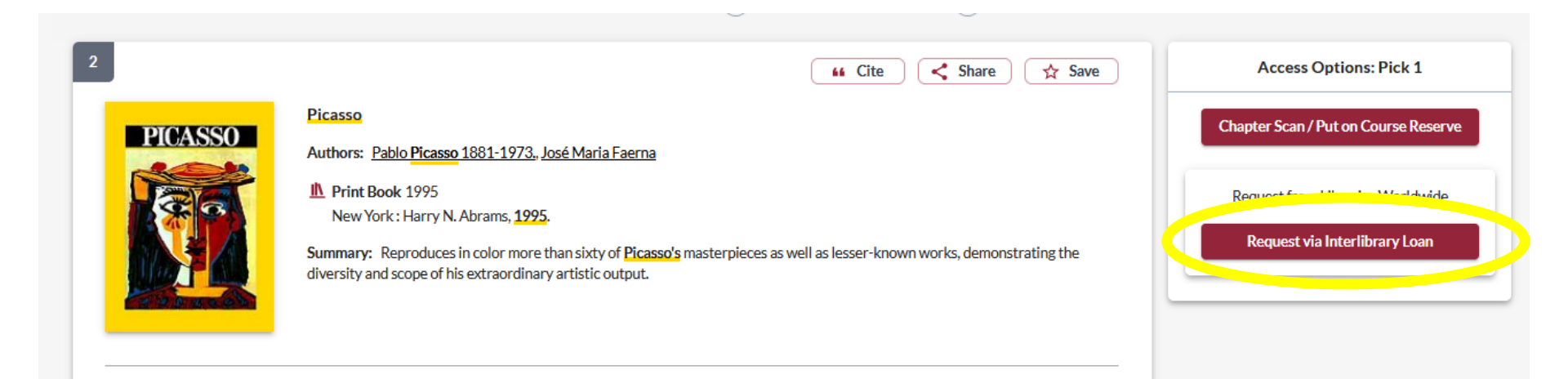

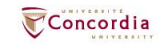

| Create request:  | Article/Chapter | Book | Other (e.g. DVD) |
|------------------|-----------------|------|------------------|
| * Required field |                 |      |                  |
| Document Format  |                 |      |                  |
| Format:<br>Book  | •               |      |                  |

#### Requested Service Type

| I want a*                     |     |
|-------------------------------|-----|
| LOAN                          | · • |
| Pickup Location CHOOSE ONE: * |     |

#### Important!

For a **book** or other complete document, select "Loan" For a **scanned chapter**, select "Copy"

| Webster Library |  |
|-----------------|--|
|-----------------|--|

#### Please provide as much information as you can to help us locate your item

Title: \*

| Picasso | h.    |
|---------|-------|
|         | 7/500 |

Place of Publication:

New York

#### Date:\*

1995

#### ISBN:

9780810946903

#### Author:\*

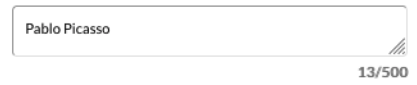

#### Publisher:

Harry N. Abrams

#### Edition:

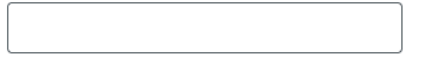

#### OCLC#:

32529999

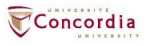

#### Additional Information

Desired edition:

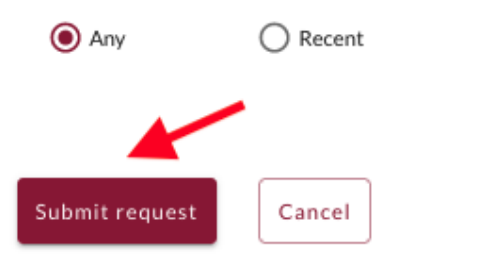

O This

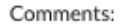

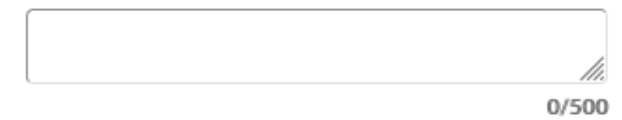

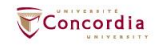

| Checkouts (0) | ) Requests | Fees (CA\$0.00)                                                | Search activity  | Profile |                                          |                          |
|---------------|------------|----------------------------------------------------------------|------------------|---------|------------------------------------------|--------------------------|
| Title         |            |                                                                |                  |         | Submitted date                           | Status                   |
| Select a      | Cancel re  | quests                                                         |                  |         |                                          | Create request           |
|               | PICASSO    | Picasso<br>Pablo Picasso<br>New York : Harry N.<br><i>Book</i> | Abrams, 1995, 19 | 95      | 06/16/2022<br>Request details: 214018616 | Unknown<br>Request again |

## Check the status of your request under the "Requests" tab.

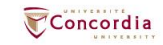

- You will receive email notifications when your ILL request is available for pickup or download.
- Physical items can be picked up at the Circulation/Loans desks at either Vanier or Webster Library.
- ILL requests can be borrowed for 30 days, with up to 4 automatic renewals, or until item is recalled.

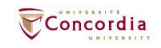

# Example – Request a book (blank form)

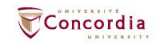

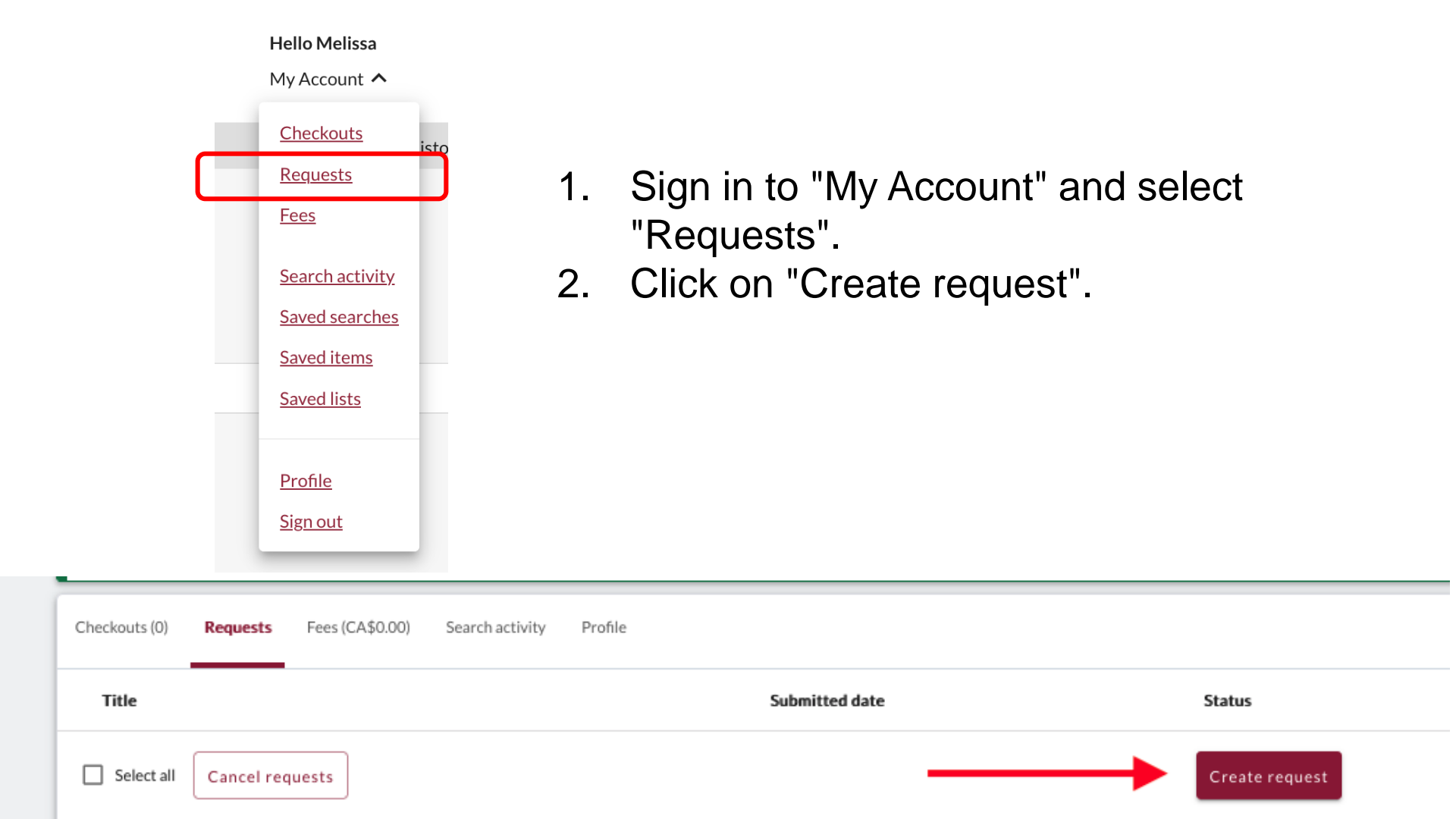

|            | Create request:             | Article/Chapter                  | Book            | Other (e.g. DVD)                                                                                            |  |
|------------|-----------------------------|----------------------------------|-----------------|----------------------------------------------------------------------------------------------------|--|
|            | * Required field            |                                  |                 |                                                                                                    |  |
|            | Document Format             |                                  | Т               |                                                                                                    |  |
|            | Format:                     |                                  |                 |                                                                                                    |  |
|            | Book                        | *                                | 1               |                                                                                                    |  |
|            |                             |                                  |                 |                                                                                                    |  |
|            | Requested Service Type      |                                  |                 |                                                                                                    |  |
|            | l want a*                   |                                  |                 | Important!                                                                                                  |  |
|            | LOAN                        | -                                |                 | For a <b>book</b> or other complete document, select "Loan"<br>For a <b>scanned chapter</b> , select "Copy" |  |
| C          |                             |                                  |                 |                                                                                                    |  |
|            |                             | E: "                             |                 |                                                                                                    |  |
|            | Webster Library             | •                                |                 |                                                                                                    |  |
|            |                             |                                  |                 |                                                                                                    |  |
| Select     | Please provide as much info | ormation as you can to help us l | ocate your item |                                                                                                    |  |
| Webster or | Title: *                    |                                  |                 | Author:*                                                                                                    |  |
| Vonior     |                             |                                  |                 |                                                                                                    |  |
|            |                             | 0/500                            |                 | 0/500                                                                                                    |  |
| Library.   | Place of Publication:       |                                  |                 | Publisher:                                                                                                  |  |
|            |                             |                                  |                 |                                                                                                    |  |
|            | Date:*                      |                                  |                 | Edition:                                                                                                    |  |
|            |                             |                                  |                 |                                                                                                    |  |
|            |                             | ]                                |                 |                                                                                                    |  |
|            |                             | ]                                |                 |                                                                                                    |  |
|            |                             |                                  |                 |                                                                                                    |  |

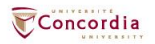

#### Additional Information

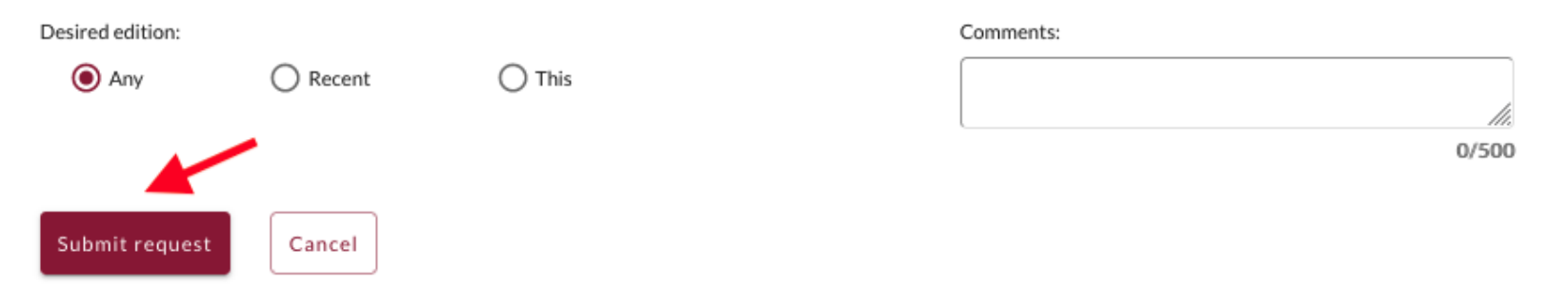

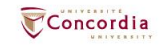

## If you have any difficulty finding a document, reach out to the library team!

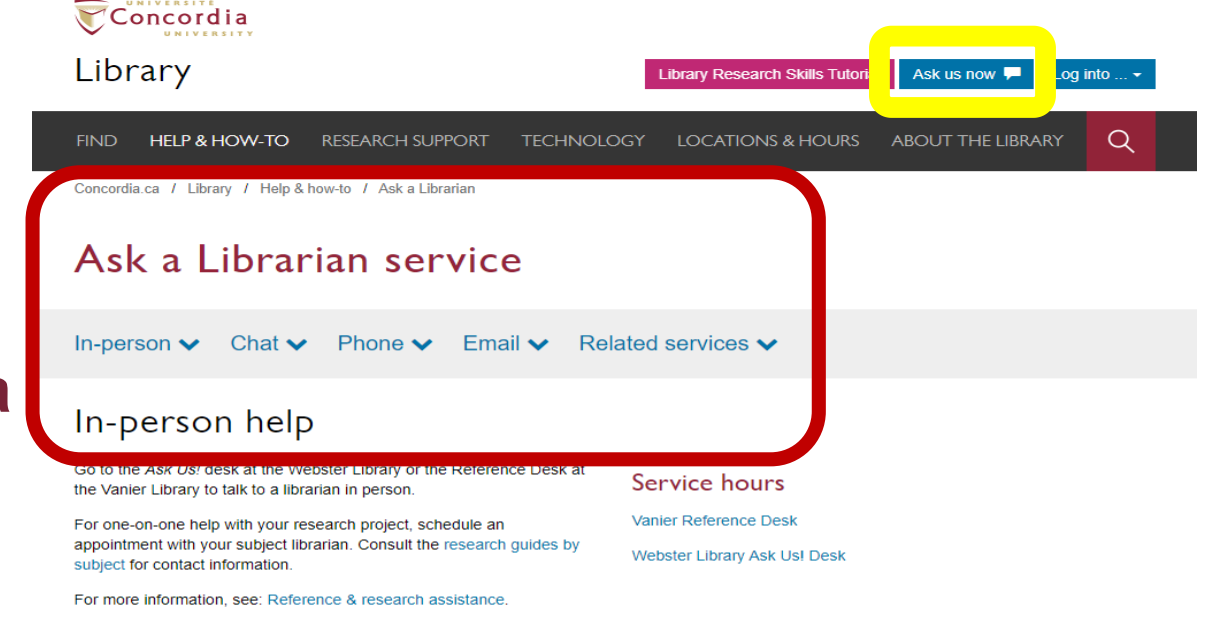

#### Chat

Use our online chat service for a text-based conversation with us.

Screen sharing is available and you will get a transcript afterwards by email.

Chat FAQ

#### Chat with a librarian!

| Your email a  | ddross* |  |
|---------------|---------|--|
|               | uure33  |  |
|               |         |  |
| Your question | on*     |  |
|               |         |  |
|               |         |  |

#### Service hours

0

| ⊘ Online chat hours           |
|-------------------------------|
| Today: 10:00 am to 9:00 pm    |
| Tomorrow: 10:00 am to 9:00 pm |
| 🗰 Look ahead                  |
| yyyy-mm-dd                    |

ncordia

library.concordia.ca

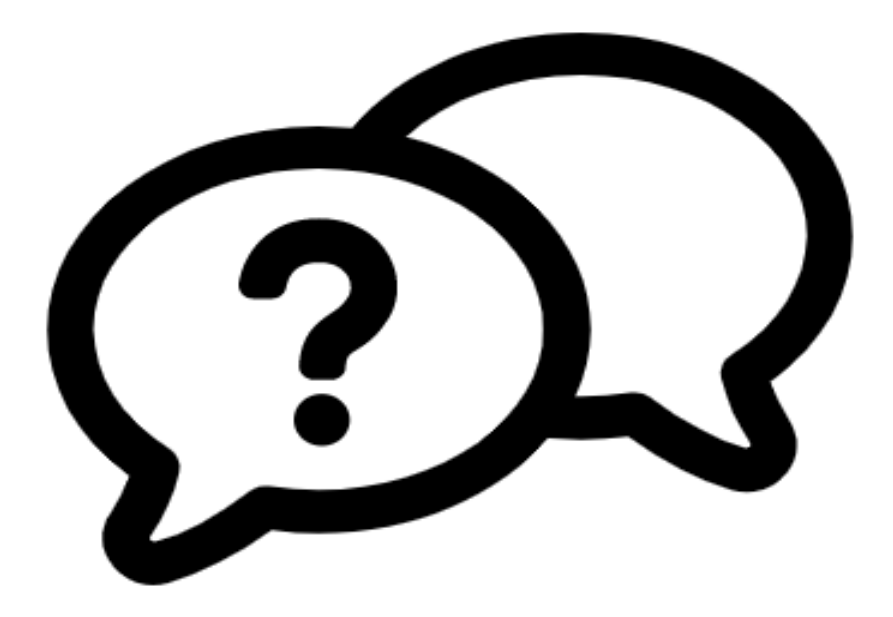

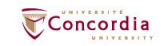

## Ask a Librarian service

In-person V Chat V Phone V Email V Related services V

library.concordia.ca/help/questions/

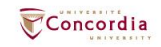

# Thank you for your participation!

Éthel Gamache ethel.gamache@concordia.ca

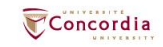